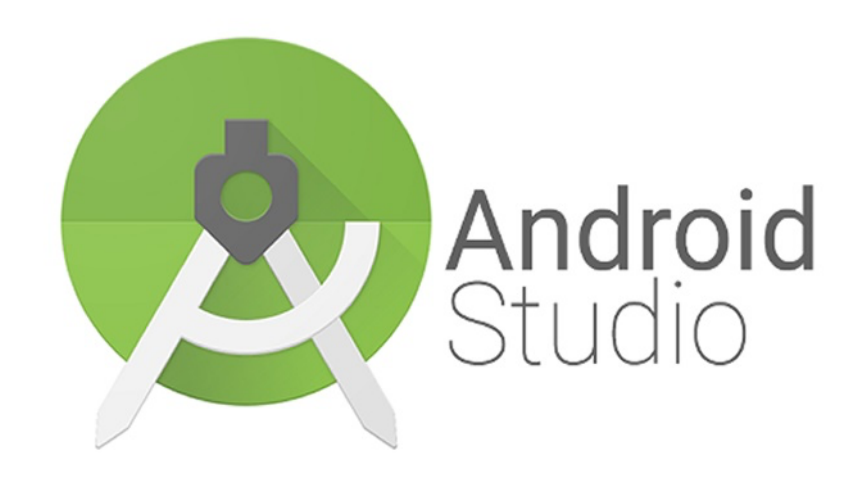

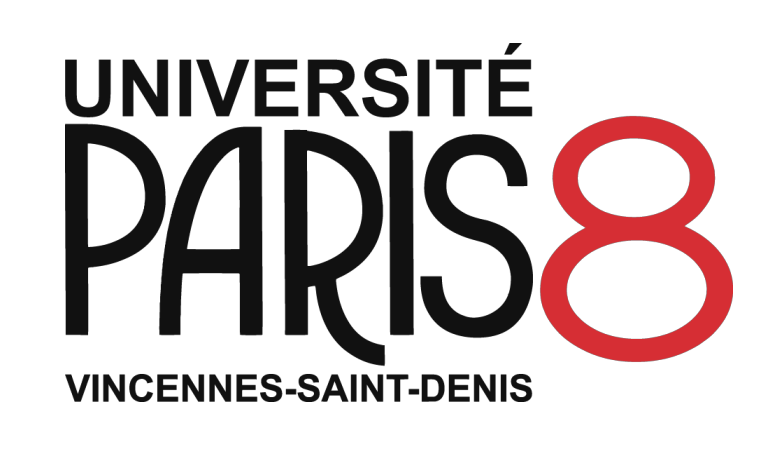

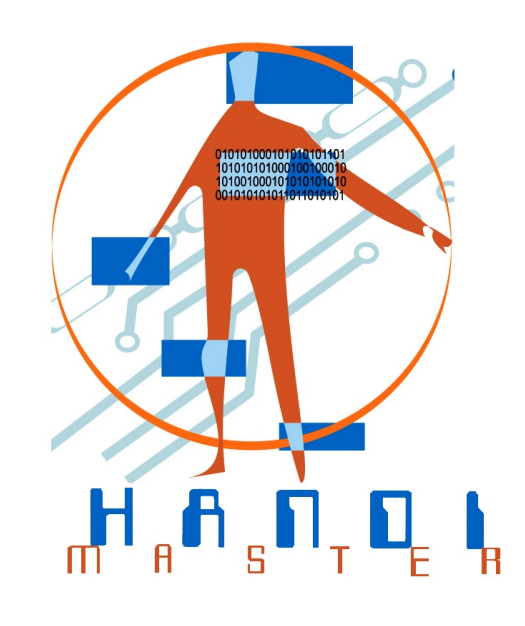

# Android Studio : Enregistrer un audio

Programmation nomade

Université Paris 8 - 2018/2019

Sofia CISSOKO

- 1. Bouton RECORD : afin d'enregistrer un son
- 2. Bouton STOP : pour arrêter l'enregistrement
- 3. Bouton PLAY : pour écouter ce qui a été enregistré

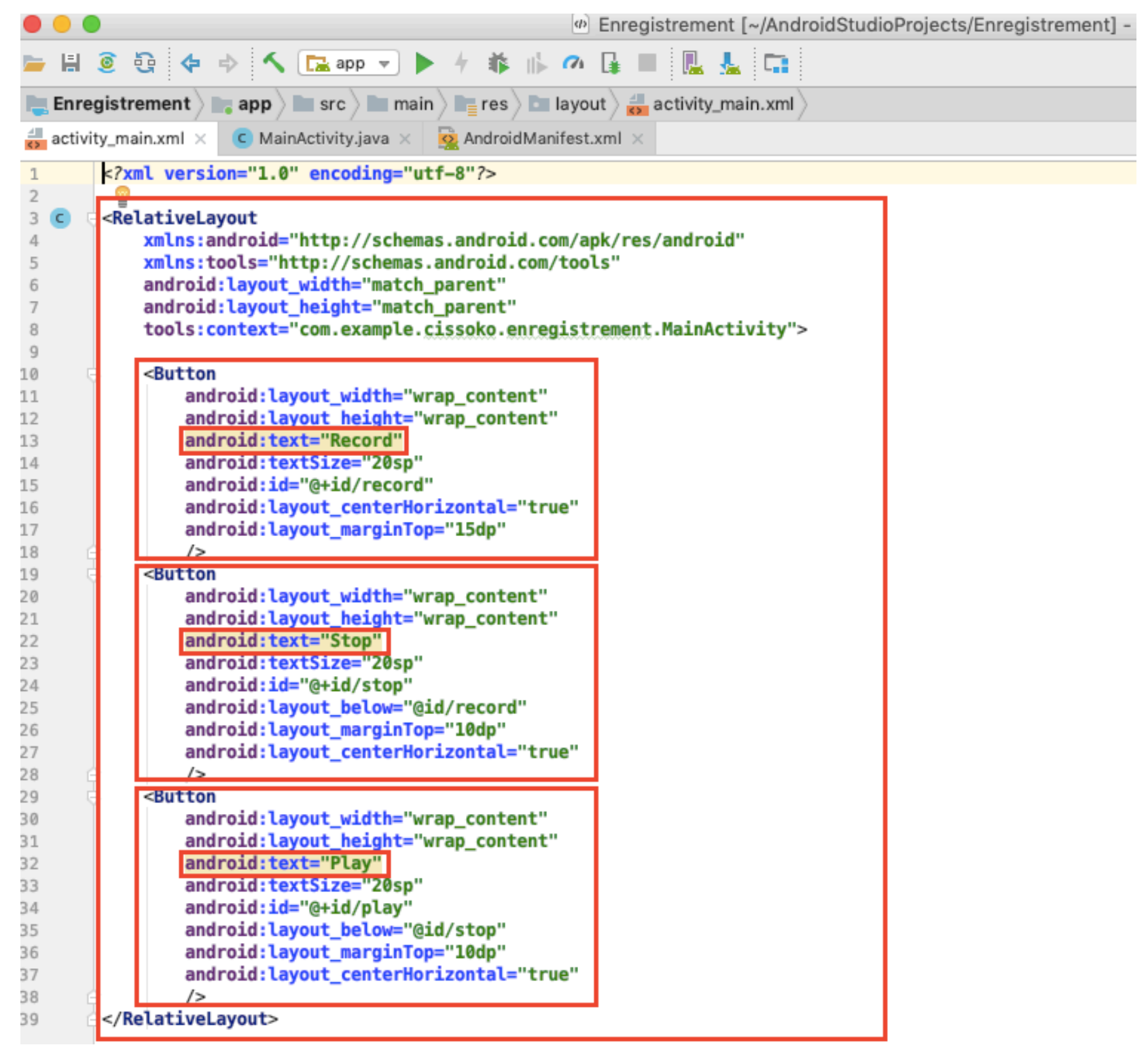

#### Partie code : activity\_main.xml

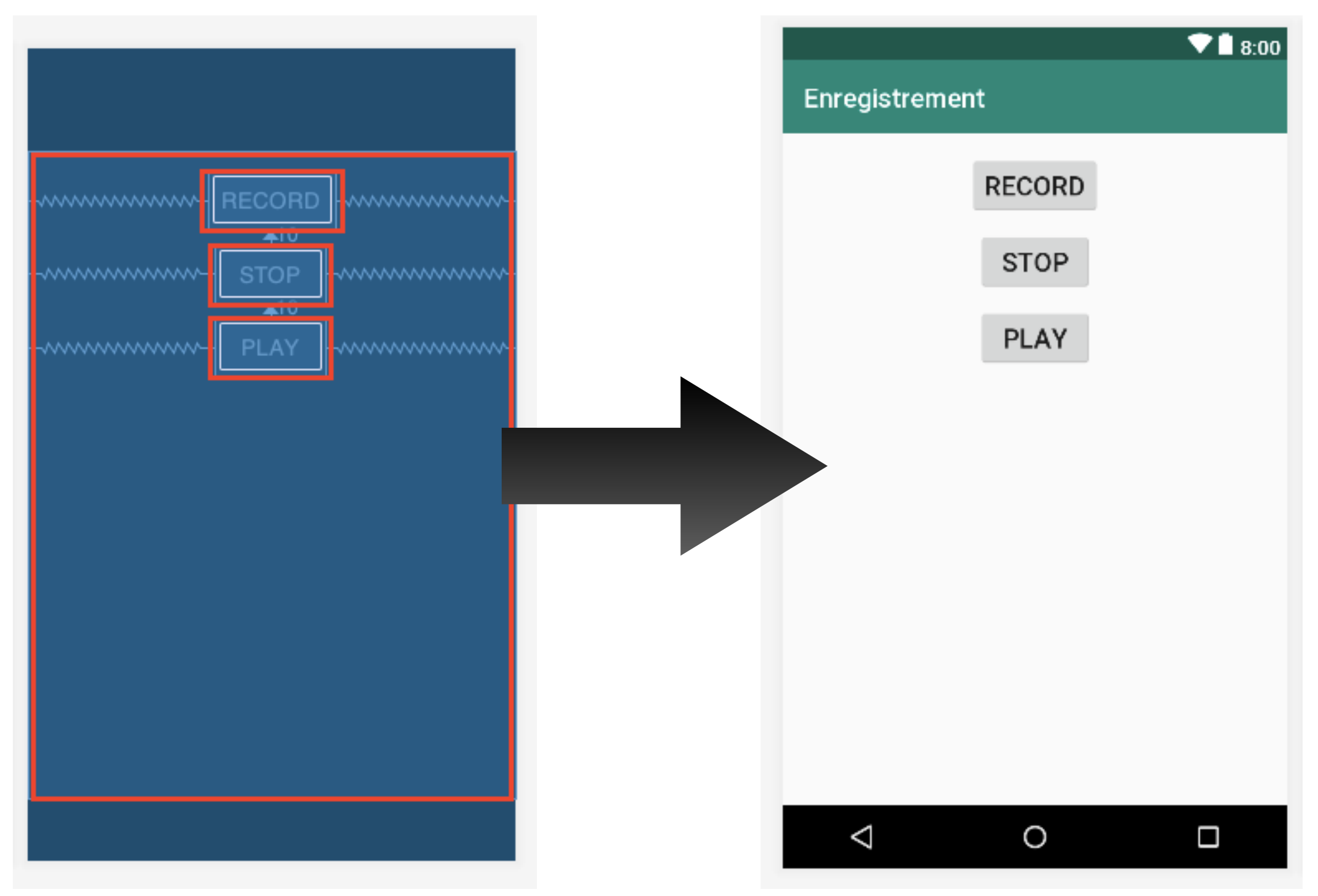

#### Partie design

#### Connexion des boutons au code :

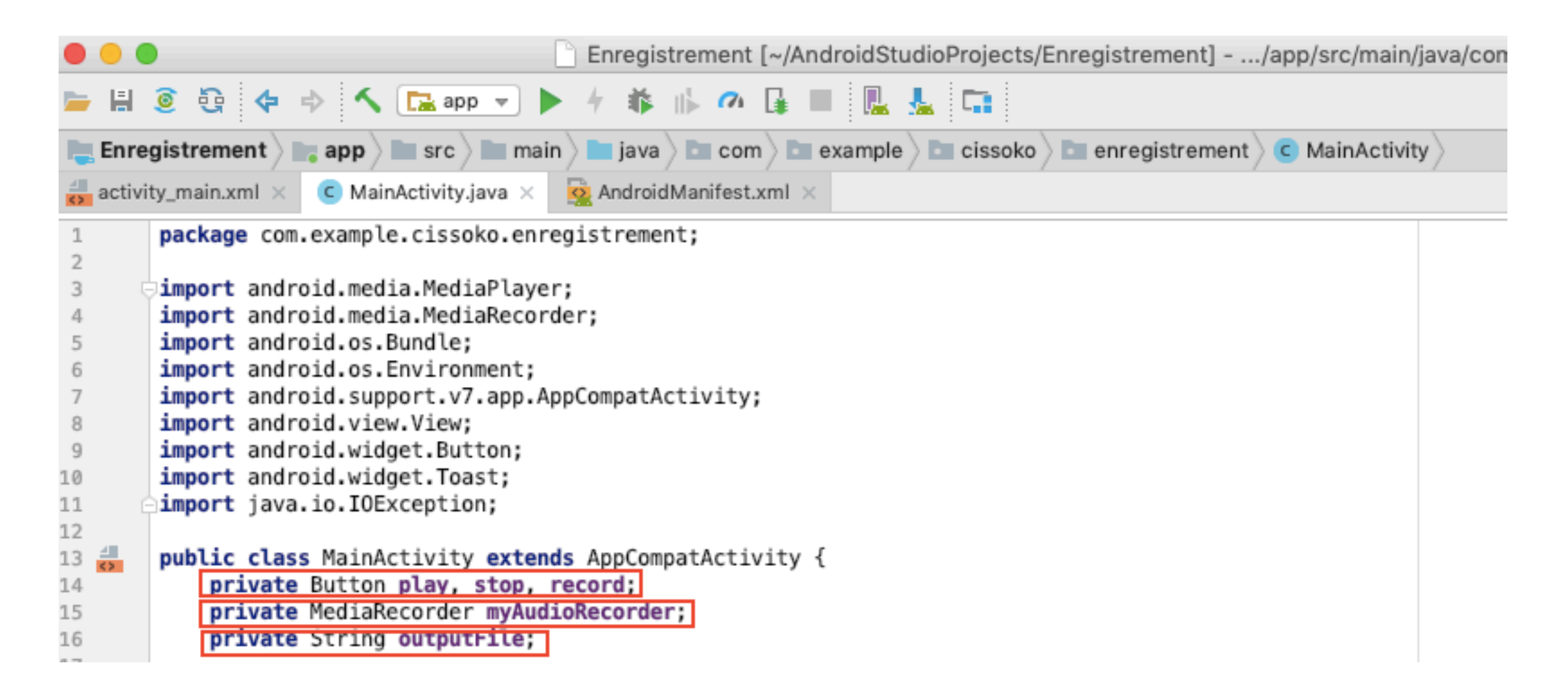

@Override
protected void onCreate(Bundle savedInstanceState) {
 super.onCreate(savedInstanceState);
 setContentView(R.layout.activity\_main);
 play = (Button) findViewById(R.id.play);
 stop = (Button) findViewById(R.id.stop);
 record = (Button) findViewById(R.id.record);
 stop.setEnabled(false);
 play.setEnabled(false);
 outputFile = Environment.getExternalStorageDirectory().getAbsolutePath() + "/recording.3gp";

En rouge : variables play, stop et record auxquelles on attribue des valeurs

En vert : désactivation de stop et play pendant l'enregistrement

En bleu : chemin du fichier du résultat de l'enregistrement => stocké dans la variable String nommée outputFile

## L'objet MediaRecorder

myAudioRecorder = new MediaRecorder();

myAudioRecorder.setAudioSource(MediaRecorder.AudioSource.MIC); myAudioRecorder.setOutputFormat(MediaRecorder.OutputFormat.THREE\_GPP); myAudioRecorder.setAudioEncoder(MediaRecorder.OutputFormat.AMR\_NB); myAudioRecorder.setOutputFile(outputFile);

En rouge : l'objet MediaRecorder qui permet d'enregistrer le son En vert : on définit la source audio (le micro), le format de sortie et l'encodeur audio En bleu : on définit le fichier de sortie dans lequel l'enregistrement sera sauvegardé

## Démarrer l'enregistrement audio

Pour démarrer l'enregistrement audio on doit implémenter le OnClickListener du bouton d'enregistrement

```
record.setOnClickListener(new View.OnClickListener() {
    @Override
    public void onClick(View v) {
        try {
            myAudioRecorder.prepare();
            myAudioRecorder.start();
        } catch (IllegalStateException ise) {
            // make something ...
        } catch (IOException ice) {
            // make something
        }
        record.setEnabled(false);
        stop.setEnabled(true);
        Toast.makeText(getApplicationContext(), text: "Recording started", Toast.LENGTH_LONG).show();
    }
});
```

## Démarrer l'enregistrement audio

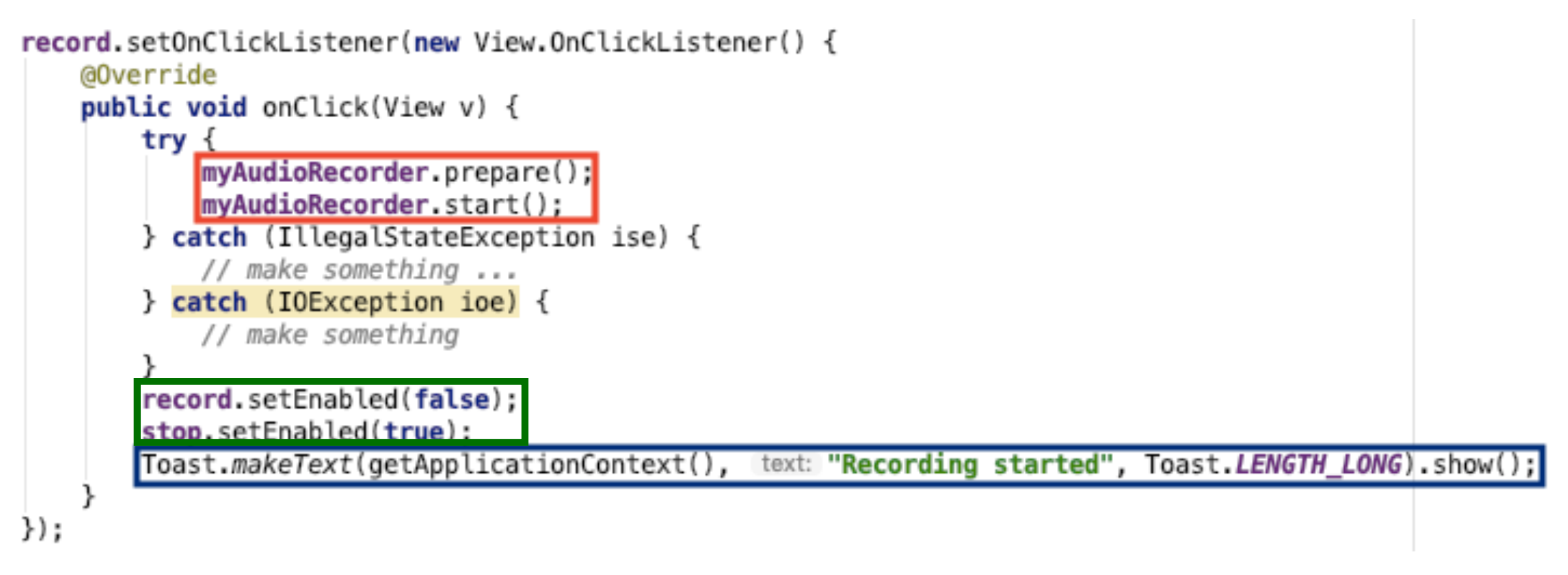

Avant d'enregistrer :

 En rouge : on appelle la méthode qui prépare l'objet enregistrement on appelle aussi la méthode de démarrage d'enregistrement
 En vert : on désactive le bouton stop et on active le bouton record
 En bleu : on appelle un Toast qui va émettre un texte lorsque l'enregistrement commencera

## Stopper l'enregistrement audio

| <pre>stop.setOnClickListener(new View.OnClickListener() {</pre>                       |                     |
|---------------------------------------------------------------------------------------|---------------------|
| @Override                                                                             |                     |
| <pre>public void onClick(View v) {</pre>                                              |                     |
| mvAudioRecorder.stop():                                                               |                     |
| myAudioRecorder.release():                                                            |                     |
| myAudioRecorder = null:                                                               |                     |
| nyAddIoRecorder - nacc,                                                               |                     |
| record.setEnabled(true);                                                              |                     |
| <pre>stop.setEnabled(false);</pre>                                                    |                     |
| <pre>play.setEnabled(true);</pre>                                                     |                     |
| Toast.makeText(getApplicationContext(), text: "Audio Recorder successfully", Toast.LL | ENGTH_LONG).show(); |
| }                                                                                     |                     |
| <pre>}):</pre>                                                                        |                     |
|                                                                                       |                     |

En rouge : on implémente le OnClickListener pour le bouton stop En vert : on appelle la méthode stop et la méthode release En bleu : on appelle un Toast qui va émettre un texte lorsque l'enregistrement a bien été effectué Conséquence : on a un fichier audio enregistré et stocké dans le chemin outputFile

## Ecouter l'enregistrement audio

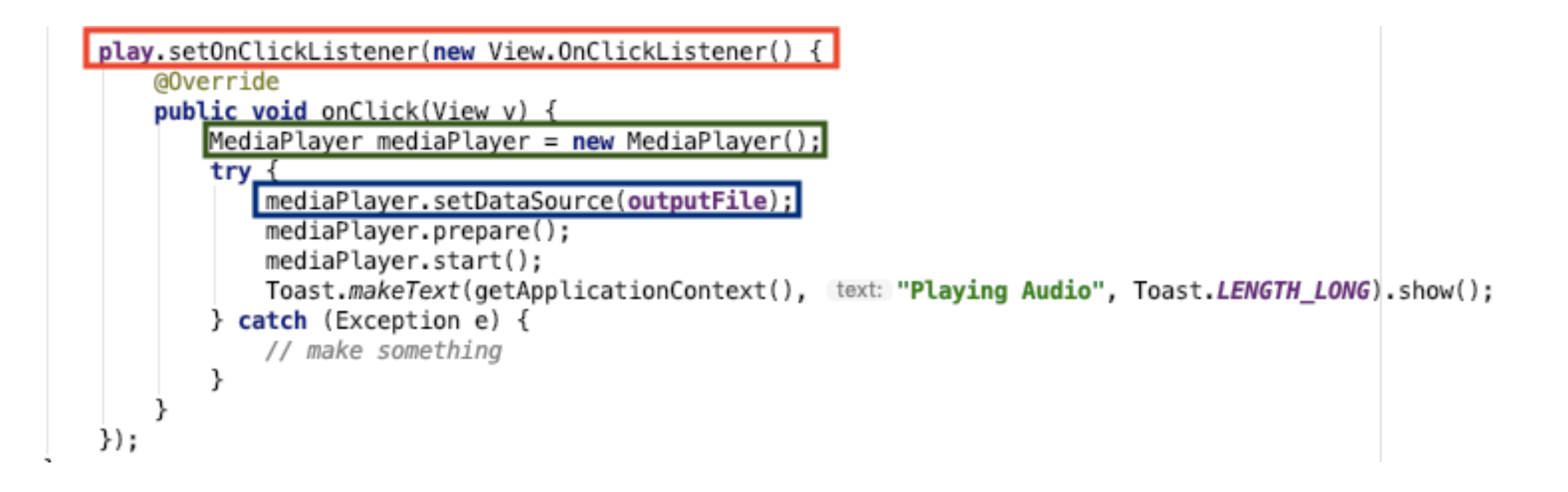

En rouge : on implémente le OnClickListener pour le bouton play
En vert : on appelle l'objet MediaPlayer qui permet de jouer
l'enregistrement
En bleu : on définit le chemin du fichier à lire

## Les permissions

|                                                                                                    | •                            | Enregistrement [~/AndroidStudioProjects/Enregistrement                                                                                                    |  |
|----------------------------------------------------------------------------------------------------|------------------------------|----------------------------------------------------------------------------------------------------|--|
| <b>  </b>                                                                                                    | 0                            | 😳 💠 🔷 🔽 app 💌 🕨 🖊 🗰 🧀 🕼 💷 🖳 🚣 🗔                                                                                                    |  |
| 🚬 Enregistrement 👌 📷 app 👌 🖿 src 👌 🖿 main 👌 🙀 AndroidManifest.xml 👌                                                                                                    |                              |                                                                                                    |  |
| activity_main.xml × C MainActivity.java × 💀 AndroidManifest.xml ×                                                                                                    |                              |                                                                                                    |  |
| <pre>1 <?xml version="1.0" encoding="utf-8"?> 2 </pre> 2 <pre>2 <manifest 3="" <="" pre="" xmlns:android="http://schemas.android.com/apk/res/android"> 4 package="com.example.cissoko.enregistrement"&gt;</manifest></pre> |                              |                                                                                                    |  |
| 4<br>5<br>6<br>7                                                                                                    |                              | <uses-permission android:name="android.permission.WRITE_EXTERNAL_STORAGE"></uses-permission><br><uses-permission android:name="android.permission.RECORD_AUDIO"></uses-permission> |  |
| 8                                                                                                    | ų.                           | <application< th=""></application<>                                                                                                    |  |
| 9                                                                                                    |                              | android:allowBackup="true"                                                                                                    |  |
| 10                                                                                                    |                              | android:icon="@mipmap/ic_launcher"                                                                                                    |  |
| 11                                                                                                    |                              | android:label="Enregistrement"                                                                                                    |  |
| 12                                                                                                    |                              | android:roundIcon="@mipmap/ic_launcher_round"                                                                                                    |  |
| 13                                                                                                    |                              | android:supportsRtl="true"                                                                                                    |  |
| 14                                                                                                    |                              | android:theme="@style/AppTheme">                                                                                                    |  |
| 15                                                                                                    | P                            | <activity android:name=".MainActivity"></activity>                                                                                                    |  |
| 16                                                                                                    | P                            | <intent-filter></intent-filter>                                                                                                    |  |
| 17                                                                                                    |                              | <action android:name="android.intent.action.MAIN"></action>                                                                                                    |  |
| 18                                                                                                    |                              |                                                                                                    |  |
| 19                                                                                                    |                              | <category android:name="android.intent.category.LAUNCHER"></category>                                                                                                    |  |
| 20                                                                                                    | 9                            |                                                                                                    |  |
| 21                                                                                                    | 9                            |                                                                                                    |  |
| 22                                                                                                    | P                            |                                                                                                    |  |
| 23                                                                                                    |                              |                                                                                                    |  |
| 24                                                                                                    | 0 </td <td>lanitest&gt;</td> | lanitest>                                                                                                    |  |
|                                                                                                    |                              |                                                                                                    |  |
|                                                                                                    |                              |                                                                                                    |  |
|                                                                                                    |                              |                                                                                                    |  |

#### Partie code : AndroidManifest.xml

## Les permissions

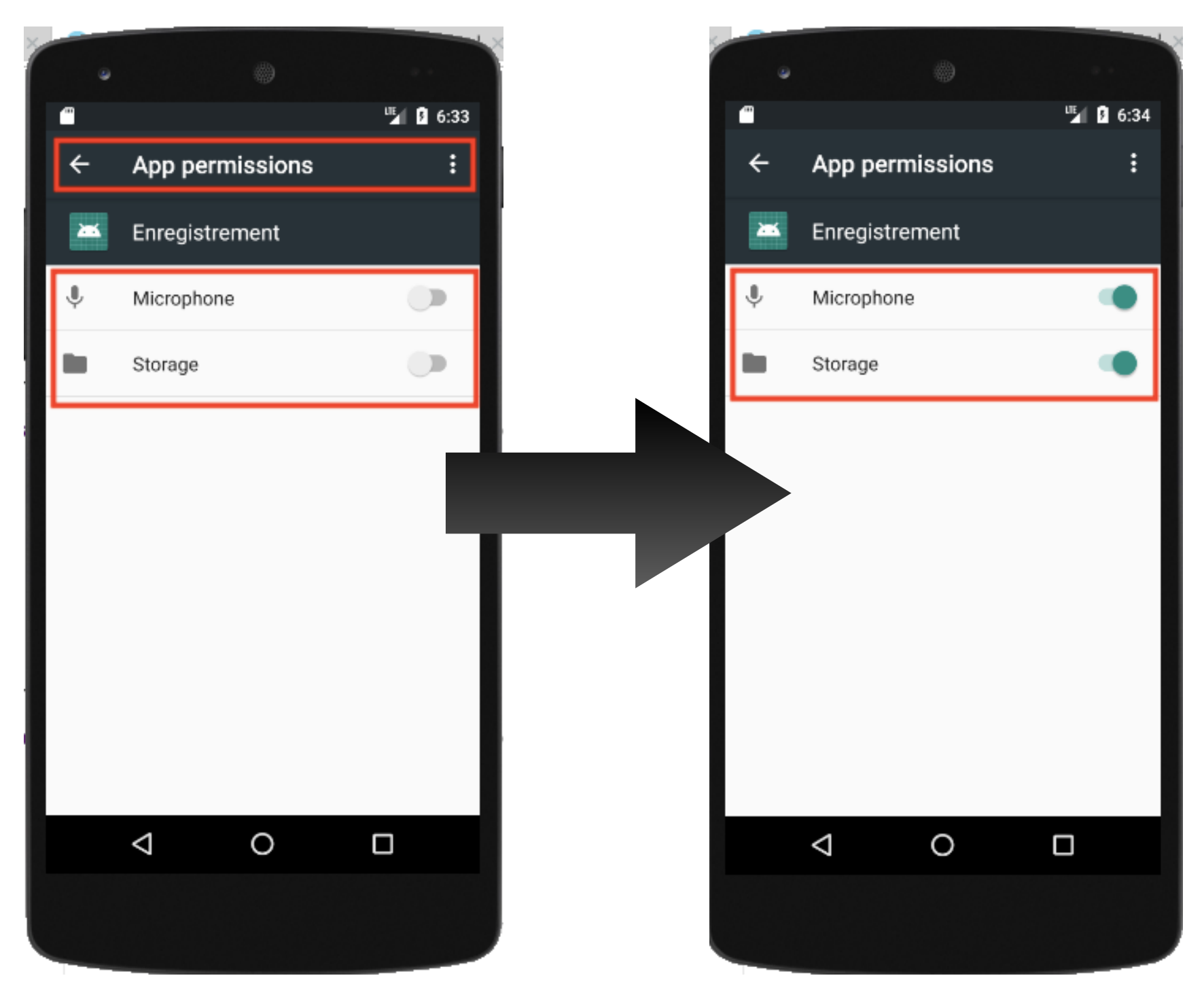

#### Partie design

# Let's go pour la démo' !

## Sources

- <u>https://medium.com/@ssaurel/create-an-audio-recorder-for-android-94dc7874f3d</u>
- <u>https://developer.android.com/reference/android/media/</u> <u>MediaRecorder</u>
- <u>https://developer.android.com/reference/android/media/</u> <u>AudioRecord</u>
- <u>https://developer.android.com/reference/android/media/MediaPlayer</u>

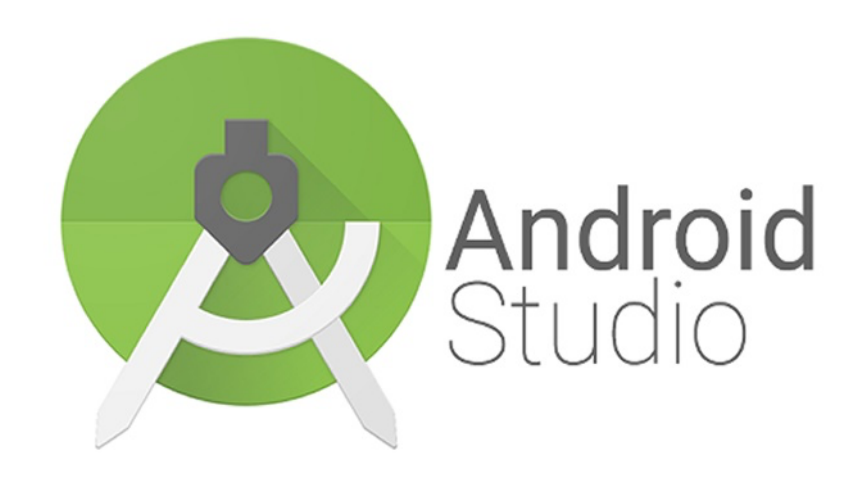

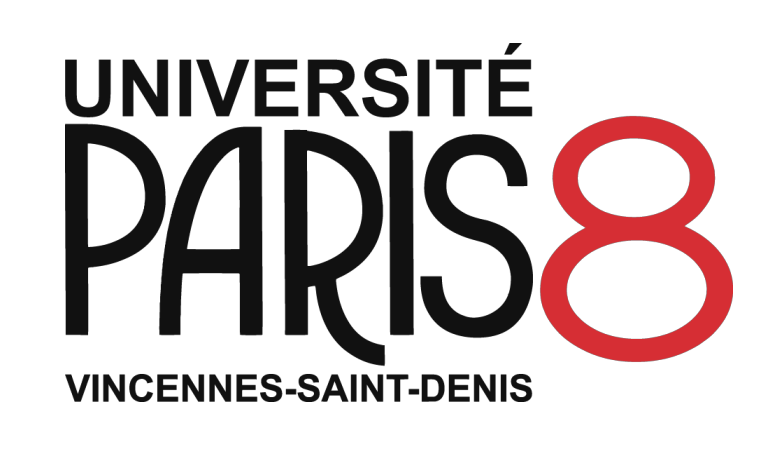

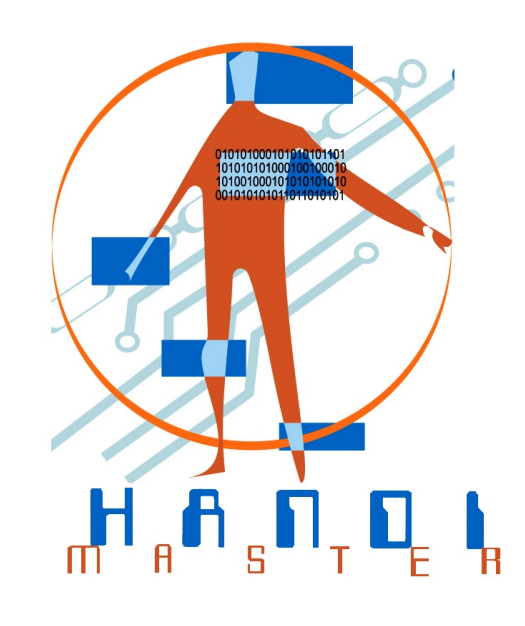

# Android Studio : Enregistrer un audio

Programmation nomade

Université Paris 8 - 2018/2019

Sofia CISSOKO